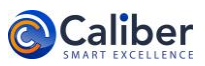

# Caliber

Jasper Report

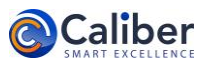

## Table of Contents

| 1. Objective                 | .3  |
|------------------------------|-----|
| 2. Pre-requisite data        | .3  |
| 3. Process                   | .3  |
| 3.1 Analytical Report        | . 3 |
| 3.1.1 Ageing Report:         | .3  |
| 3.1.2 Analytical Report:     | .4  |
| 3.1.3 Capital Gain Report:   | .6  |
| 3.1.4 Daily Business Report: | .6  |
| 3.1.5 Transaction Statement: | .7  |

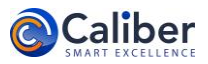

#### Reports

### 1. Objective

To get the client Analytical reports.

#### 2. Pre-requisite data

#### NA

#### 3. Process

- 1. To get all the jasper reports, login to Caliber, go to the menu: **Report/Reporting Server**.
- 2. By clicking **Reporting Server**, you will be redirected to the Jasper report server page as shown in the image-1.

| 🛛 Folders                   | Repository                          |             |      |
|-----------------------------|-------------------------------------|-------------|------|
| == root                     | Run Edit Open Copy Cut Paste Delete |             |      |
| Analytical Report Analytics | O Name D                            | Description | Туре |
| BackOffice                  |                                     |             |      |
| Client Reports              |                                     |             |      |
| RIMS_B                      |                                     |             |      |
| Test_Reports                |                                     |             |      |
|                             |                                     |             |      |
|                             |                                     |             |      |
|                             |                                     |             |      |

Image-1

#### 3.1 Analytical Report

1. Analytical Report has five repository as shown in the image-2.

| Name                  | Description                            |
|-----------------------|----------------------------------------|
| Ageing Report         | Ageing Report - Without Format         |
| AnalyticalReport      |                                        |
| Capital Gain Report   | Capital Gain Report - Without Format   |
| Daily Business Report |                                        |
| Transaction Statement | Transaction Statement - Without Format |

Image-2

#### 3.1.1 Ageing Report:

- 1. Under the path: Analytical Report/Ageing Report.
- **3.1.1.1 Input Controls of Ageing Report** 
  - 1. To get the Input control of Ageing Report, click Ageing Report.
  - 2. You will get the below pop-up window.

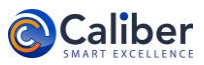

|          | Jser                 |    |    |
|----------|----------------------|----|----|
| Admin Ad | dministrator         |    | p  |
| View AS  |                      |    |    |
| Admin Ad | dministrator - admir | 1  | Q. |
| Report L | evel                 |    |    |
| Family   |                      |    | ρ  |
| FRN_264  | 755 (FRN_264755)     | in | Q  |
| Exclude  | inclusively Portion  |    | Q  |
| Number   | Format               |    |    |
| Rupees   |                      |    | p  |
|          |                      |    |    |
|          |                      |    |    |

Image-3

3. To generate the Ageing report, enter all the required details and then click **Ok** as shown in the image-3.

| Ageing Report | Data refreshed         | Jul 25, 2018 at 6:01:14 PM       | 63                |               |          |               | - +                        | 100% *                   | search report         |           | Back          |                         | ♪ 0 E                   |
|---------------|------------------------|----------------------------------|-------------------|---------------|----------|---------------|----------------------------|--------------------------|-----------------------|-----------|---------------|-------------------------|-------------------------|
| Ageing R      | eport as o             | on 25 Jul. 201                   | 3                 |               |          |               |                            |                          |                       |           |               | As PDF<br>As XLSX       |                         |
| Holding       | Asset SubClass         | Instrument Name                  | Portfolio Name    | Folio Number  | Quantity | Holding Cost* | Holding<br>Avg. Price/Unit | Current Market<br>Value* | Current<br>Price/Unit | Days Held | Purchase Date | GainLoss<br>Unrealised* | GainLoss<br>Unrealised% |
| Mutual Fund   | Mid/Small Cap<br>Funds | Franklin India Prima Fund<br>(G) | CRN_264765E266302 | 0369911685031 | 2.6380   | 2,500.0000    | 947.6876                   | 2,465.5189               | 934.6167              | 12        | 13-Jul-18     | -34.48                  | -1.38                   |

Image-4

4. You can download the report in PDF or XLSX formats as shown in the image-4 by selecting any option from the drop-down menu.

#### 3.1.2 Analytical Report:

- 1. To get the Input control of Analytical Report, click Analytical Report.
- 2. You will get the below pop-up window.

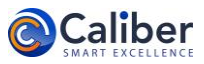

| * Logged User                                                                                                    |  |
|----------------------------------------------------------------------------------------------------|--|
| Admin Administrator                                                                                                    |  |
| * View AS                                                                                                    |  |
| Admin Administrator - admin                                                                                                    |  |
| * Report Level                                                                                                    |  |
| Family                                                                                                    |  |
| FRN_264755                                                                                                    |  |
| FRN_264755     * Choose Name (or) Code     FRN_264755 (FRN_264755)     * Include Header Footer                                                 |  |
| FRN_264755  * Choose Name (or) Code FRN_264755 (FRN_264755)  * Include Header Footer Yes                                                       |  |
| FRN_264755   * Choose Name (or) Code  FRN_264755 (FRN_264755)  * Include Header Footer  Yes  * Number Format                                   |  |
| FRN_264755   * Choose Name (or) Code  FRN_264755 (FRN_264755)  * Include Header Footer  Yes  * Number Format Rupees                            |  |
| FRN_264755   * Choose Name (or) Code  FRN_264755 (FRN_264755)  * Include Header Footer  Yes  * Number Format Rupees Choose Reports to Include  |  |
| FRN_264755   * Choose Name (or) Code  FRN_264755 (FRN_264755)  * Include Header Footer  Yes  * Number Format Rupees  Choose Reports to Include |  |

Image-5

3. To generate the Analytical report, enter all the required details and then click **Ok** as shown in the image-5.

| AnalyticalReport Data refreshed Jul 25, 2018 at 6:28:20 PM 4 |                                                              |               |
|--------------------------------------------------------------|--------------------------------------------------------------|---------------|
| A Page 1 of 13 🕨 🙌                                           | - + 100% • search report ♀ • ♦ Back                          | B. B. (~ > 0) |
| PORTFOLIO ANALYSIS<br>REPORT                                 |                                                              | As PDF A      |
| FRN_264755,                                                  | FAMILY LEVEL                                                 |               |
| 245 1ST FLOOR 15TH MAIN<br>BANGALORE560092                   | Report As On Date<br>24 Jul 2018<br>Print Date : 25 Jul 2018 |               |
| Code : FRN_264755                                            | Index                                                        |               |
|                                                              | Executive Summary                                            |               |
|                                                              | Performance and Holding Statement<br>Ageing Report           |               |

Image-6

4. You can download the report PDF or XLSx formats as shown in the image-6 by selecting any option from the drop-down menu.

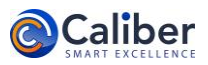

#### 3.1.3 Capital Gain Report:

- 1. To get the Input control of **Capital Gain Report**, click **Capital Gain Report**.
- 2. You will get the below pop-up window.

| Logged User                                                                                                    |                              |      |  |
|----------------------------------------------------------------------------------------------------|------------------------------|------|--|
| Admin Administrato                                                                                                    | r                            |      |  |
| View AS                                                                                                    |                              |      |  |
| Admin Administrato                                                                                                    | r - admin                    |      |  |
| Report Level                                                                                                    |                              |      |  |
| Family                                                                                                    |                              |      |  |
| <sup>k</sup> Name (Or) Code<br>FRN_264753<br>Choose Name (Or)                                                                                                 | Code                         | <br> |  |
| * Name (Or) Code<br>FRN_264753<br>Choose Name (Or)<br>FRN_264753 (FRN_                                                                                        | Code<br>264753)              |      |  |
| * Name (Or) Code<br>FRN_264753<br>Choose Name (Or)<br>FRN_264753 (FRN_<br>* From Date                                                                         | Code<br>264753)              |      |  |
| * Name (Or) Code<br>FRN_264753<br>Choose Name (Or)<br>FRN_264753 (FRN_<br>* From Date<br>2016-01-13                                                           | Code<br>264753)              |      |  |
| * Name (Or) Code<br>FRN_264753<br>Choose Name (Or)<br>FRN_264753 (FRN_<br>* From Date<br>2016-01-13<br>* To Date                                              | Code<br>264753)              |      |  |
| * Name (Or) Code<br>FRN_264753<br>Choose Name (Or)<br>FRN_264753 (FRN_<br>* From Date<br>2016-01-13<br>* To Date<br>2018-07-25                                | Code<br>264753)              |      |  |
| * Name (Or) Code<br>FRN_264753<br>Choose Name (Or)<br>FRN_264753 (FRN_<br>* From Date<br>2016-01-13<br>* To Date<br>2018-07-25<br>Include HeldAway            | Code<br>264753)              |      |  |
| * Name (Or) Code<br>FRN_264753<br>Choose Name (Or)<br>FRN_264753 (FRN_<br>* From Date<br>2016-01-13<br>* To Date<br>2018-07-25<br>Include HeldAway<br>Exclude | Code<br>264753)<br>Portfolio |      |  |

Image-7

- 3. To generate the Capital Gain report, enter all the required details and then click **Ok** as shown in the image-7.
- 4. You can download the report in PDF or XLSX formats.

#### 3.1.4 Daily Business Report:

- 1. To get the Input control of Daily Business Report, click Daily Business Report.
- 2. You will get the below pop-up window.

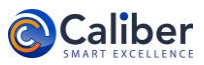

|         | rols       |            |    |      |        |
|---------|------------|------------|----|------|--------|
| *       | -d.U       |            |    |      |        |
| Admin   | ea User    | ator       |    | <br> | 0      |
| Aurini  | n Aurimisu | 8001       |    |      | $\rho$ |
| * Inclu | de Reporti | ing Employ | ee |      |        |
| Yes     |            |            |    |      | P      |
| * Date  |            |            |    |      |        |
| 2018-0  | 07-25      |            |    |      |        |
|         |            |            |    |      |        |
|         |            |            |    |      |        |
|         |            |            |    |      |        |
|         |            |            |    |      |        |
|         |            |            |    |      |        |
|         |            |            |    |      |        |
|         |            |            |    |      |        |
|         |            |            |    |      |        |
|         |            |            |    |      |        |
|         |            |            |    |      |        |
|         |            |            |    |      |        |
|         |            |            |    |      |        |
|         |            |            |    |      |        |
|         |            |            |    |      |        |
|         |            |            |    |      |        |
|         |            |            |    |      |        |
|         |            |            |    |      |        |
|         |            |            |    |      |        |

Image-8

- 3. To generate the Daily Business Report, click **Ok** as shown in the image-8.
- 4. You can download the report in PDF or XLSX formats.

#### 3.1.5 Transaction Statement:

- 1. To get the Input control of Transaction Statement, click Transaction Statement.
- 2. You will get the below pop-up window.

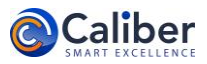

| ut Controls                            |     |
|----------------------------------------|-----|
| * Logged User                          |     |
| Admin Administrator                    | p   |
| * View AS                              |     |
| Admin Administrator - admin            | p   |
| * Report Level                         |     |
| Family                                 | ρ   |
| * Name (Or) Code                       |     |
| FRN_264755                             |     |
| * Choose Name (Or) Code                |     |
| FRN_264755 (FRN_264755)                | ρ   |
| * From Date                            |     |
| 2017-07-07                             | === |
| * To Date                              |     |
| 2018-07-25                             |     |
|                                        |     |
| * Combine Dividend Deinwortmant        |     |
| * Combine Dividend Reinvestment        | 0   |
| * Combine Dividend Reinvestment<br>Yes | Q   |
| * Combine Dividend Reinvestment<br>Yes | م   |

Image-9

3. To generate the Transaction Statement report, enter all the required details and then click **Ok** as shown in the image-9.

| ine butterresires.                                   | 501 25, 2010 at 7.00.25 Ph                                             |              |                                                                                              |                                                              |                                                                 |                    |                               |                      |                                           |                 |
|------------------------------------------------------|------------------------------------------------------------------------|--------------|----------------------------------------------------------------------------------------------|--------------------------------------------------------------|-----------------------------------------------------------------|--------------------|-------------------------------|----------------------|-------------------------------------------|-----------------|
|                                                      |                                                                        |              |                                                                                              |                                                              | - 1                                                             | + 100%             | <ul> <li>search re</li> </ul> | port 🔎 🔹 🔺           | Back                                      | 8- B            |
|                                                      |                                                                        |              |                                                                                              |                                                              |                                                                 |                    |                               |                      |                                           |                 |
|                                                      |                                                                        |              |                                                                                              |                                                              |                                                                 |                    |                               |                      |                                           |                 |
|                                                      |                                                                        |              |                                                                                              |                                                              |                                                                 |                    |                               |                      |                                           |                 |
|                                                      |                                                                        |              |                                                                                              |                                                              |                                                                 |                    |                               |                      | *A1                                       | mount In Rupee  |
|                                                      |                                                                        |              |                                                                                              |                                                              |                                                                 |                    |                               |                      |                                           |                 |
|                                                      |                                                                        |              |                                                                                              |                                                              |                                                                 |                    |                               |                      |                                           |                 |
| Transac                                              | tion Statem                                                            | ent Repo     | rt From 07 Jເ                                                                                | ul. 17 to 2                                                  | 25 Jul. 18                                                      |                    |                               |                      |                                           |                 |
| Transac                                              | tion Statem                                                            | ent Repo     | rt From 07 Jເ                                                                                | ul. 17 to 2                                                  | 25 Jul. 18                                                      |                    |                               |                      |                                           |                 |
| Transac<br>Asset Class                               | tion Stateme                                                           | Folio Number | rt From 07 Ju                                                                                | JI. 17 to 2<br>Transaction<br>Date                           | 25 Jul. 18<br>Transaction<br>Type                               | Quantity           | Buy/Sell Price                | Accrued<br>Interest* | Transaction<br>Value*                     | STT             |
| Asset Class                                          | tion Stateme                                                           | Folio Number | rt From 07 Ju<br>Scrip<br>FRANKLIN INDIA PRIMA                                               | JI. 17 to 2<br>Transaction<br>Date                           | 25 Jul. 18<br>Transaction<br>Type                               | Quantity           | Buy/Sell Price                | Accrued<br>Interest* | Transaction<br>Value*                     | STT             |
| Transac<br>Asset Class<br>Mutual Fund                | Portfolio Name                                                         | Folio Number | <b>rt From 07 Ju</b><br>Scrip<br>FRANKLIN INDIA PRIMA<br>FUND(G)                             | JI. 17 to 2<br>Transaction<br>Date<br>07-Jul-17              | 25 Jul. 18<br>Transaction<br>Type                               | Quantity           | Buy/Sell Price                | Accrued<br>Interest* | Transaction<br>Value*<br>0.00             | STT 0.          |
| Transac<br>Asset Class<br>Mutual Fund<br>Mutual Fund | Portfolio Name<br>CRN_264765E266302<br>CRN_264765E266302               | Folio Number | rt From 07 Ju<br>Scrip<br>FRANKLIN INDIA PRIMA<br>FUND(G)<br>FRANKLIN INDIA PRIMA<br>FUND(G) | JI. 17 to 2<br>Transaction<br>Date<br>07-Jul-17<br>13-Jul-18 | 25 Jul. 18<br>Transaction<br>Type<br>Opening Balance<br>Buy SIP | Quantity<br>2.6380 | Buy/Sell Price                | Accrued<br>Interest* | Transaction<br>Value*<br>0.00<br>2.500.00 | STT<br>0.<br>0. |
| Transac<br>Asset Class<br>Mutual Fund<br>Mutual Fund | Portfolio Name           CRN_264765E266302           CRN_264765E266302 | Folio Number | rt From 07 Ju<br>Scrip<br>FRANKLIN INDIA PRIMA<br>FUND(G)<br>FRANKLIN INDIA PRIMA<br>FUND(G) | Transaction<br>Date<br>07-Jul-17<br>13-Jul-18                | 25 Jul. 18<br>Transaction<br>Type<br>Opening Balance<br>Buy SIP | Quantity<br>2.6380 | Buy/Sell Price<br>947.6876    | Accrued<br>Interest* | Transaction<br>Value*<br>0.00<br>2,500.00 | STT<br>0.       |

#### Image-10

4. You can download the report in PDF or XLSX formats as shown in the image-10 by selecting any option from the drop-down menu.